# LING 408/508: Computational Techniques for Linguists

Lecture 23

### Today's Topics

- your own webserver (hw8:
  - did everyone manage to get two different pages going?
  - These are cool examples...

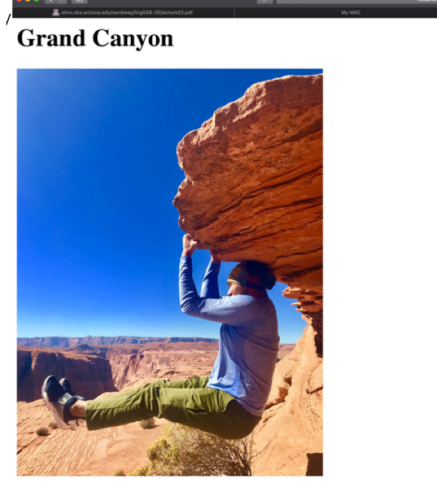

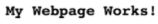

File: /Library/Webserver/Documents/index.html.en

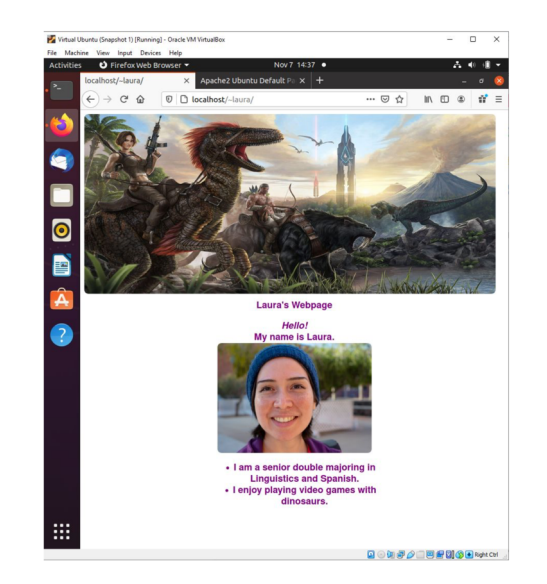

# Today's Topics

- Today we will start running programs on the webserver itself.
  - in the default cgi-bin directory
  - inside your home directory
- Homework 9:
  - a bit like Homework 8
  - run cgi-bin scripts in both directories.
  - send screenshots

#### Storage locations:

html pages:
/Library/WebServer/Documents/

WebServer\$ pwd /Library/WebServer WebServer\$ 1s -1 total 0 drwxr-xr-x 2 root wheel 64 Apr 3 2018 CGI-Executables drwxr-xr-x 7 root wheel 224 Oct 24 11:39 Documents drwxr-xr-x 3 root wheel 96 Apr 3 2018 share

- cgi-bin directory:
  - /Library/WebServer/CGI-Executables/
- usage:
  - <u>http://localhost/cgi-bin/test.cgi</u>
    - permissions for \*.cgi should be readable and executable
      - Is -I /Library/WebServer/CGI-Executables/
      - -rwxr-xr-x 1 root wheel 161 Oct 16 2014 get.cgi
      - -rwxr-xr-x 1 root wheel 125 Oct 21 2014 post.cgi
      - -rw-r--r-- 1 root wheel 113 Oct 27 16:06 test.cgi
  - to change permissions
    - sudo chmod 755 test.cgi

## CGI-bin

#### <u>https://en.wikipedia.org/wiki/Common\_Gateway\_Interface</u>

In computing, **Common Gateway Interface** (**CGI**) is an interface specification for web servers to execute programs like console applications (also called command-line interface programs) running on a server that generates web pages dynamically. Such programs are known as *CGI scripts* or simply as *CGIs*. The specifics of how the script is executed by the server are determined by the server. In the common case, a CGI script executes at the time a request is made and generates HTML.<sup>[1]</sup>

• First, make sure your webserver is running:

| ps -ax | gre    | p httpd   |                 |    |            |
|--------|--------|-----------|-----------------|----|------------|
| 52404  | ??     | 0:11.59   | /usr/sbin/httpd | -D | FOREGROUND |
| 52735  | ??     | 0:00.01   | /usr/sbin/httpd | -D | FOREGROUND |
| 52736  | ??     | 0:00.01   | /usr/sbin/httpd | -D | FOREGROUND |
| 83672  | ??     | 0:00.00   | /usr/sbin/httpd | -D | FOREGROUND |
| 83673  | ??     | 0:00.00   | /usr/sbin/httpd | -D | FOREGROUND |
| 83674  | ??     | 0:00.00   | /usr/sbin/httpd | -D | FOREGROUND |
| 83681  | ttys00 | 0 0:00.00 | grep httpd      |    |            |

 On MacOS, here's a bash script (called test.cgi) to place in /Library/WebServer/CGI-Executables. When we try it, this might happen:

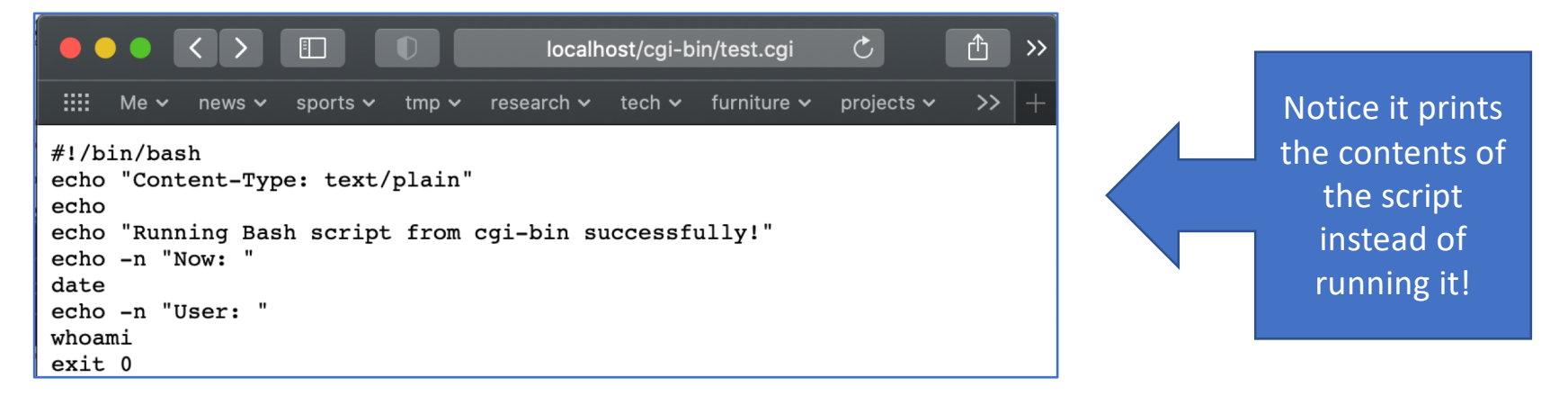

|   | CGI-Executables\$ ls -1                               |  |  |  |  |  |  |
|---|-------------------------------------------------------|--|--|--|--|--|--|
|   | total 32                                              |  |  |  |  |  |  |
|   | -rwxr-xr-x 1 root wheel 166 Oct 31 2018 get.cgi       |  |  |  |  |  |  |
|   | -rwxr-xr-x 1 root wheel 349 Oct 31 2018 get2.cgi      |  |  |  |  |  |  |
| _ | -rwxr-xr-x 1 root wheel 136 Oct 31 2018 read.cgi      |  |  |  |  |  |  |
|   | -rwxr-xr-x 1 root wheel 156 Oct 30 2018 test.cgi      |  |  |  |  |  |  |
|   | [CGI-Executables\$ more test.cgi                      |  |  |  |  |  |  |
|   | #!/bin/bash                                           |  |  |  |  |  |  |
|   | echo "Content-Type: text/plain"                       |  |  |  |  |  |  |
|   | echo                                                  |  |  |  |  |  |  |
|   | echo "Running Bash script from cgi-bin successfully!" |  |  |  |  |  |  |
|   | echo —n "Now: "                                       |  |  |  |  |  |  |
|   | date                                                  |  |  |  |  |  |  |
|   | echo -n "User: "                                      |  |  |  |  |  |  |
|   | whoami                                                |  |  |  |  |  |  |
|   | exit 0                                                |  |  |  |  |  |  |

- This directory is owned by root.
- So you must create it using:
  - sudo nano /Library/WebServer/CGI-Executables/test.cgi

- Assuming the webserver is running, possible symptoms:
  - 1. prints some\_program.cgi as plain text instead of executing it
  - 2. 404 Not Found: some\_program.cgi doesn't exist!

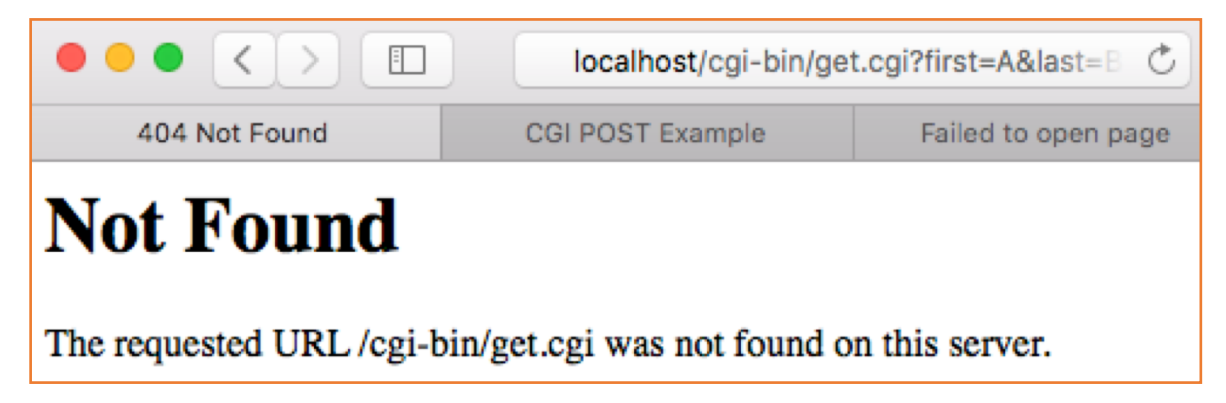

- By default, Apple ships Apache2 with the cgi module turned off.
- Enabling cgi-bin:
  - 1. uncomment cgi\_module line in file /etc/apache2/httpd.conf
    - sudo nano /etc/apache2/httpd.conf
  - 2. restart apache2: sudo apachectl -k restart

150 #LoadModule heartbeat\_module libexec/apache2/mod\_heartbeat.so
151 #LoadModule heartmonitor\_module libexec/apache2/mod\_heartmonitor.so
152 #LoadModule dav\_module libexec/apache2/mod\_dav.so
153 LoadModule status\_module libexec/apache2/mod\_status.so
154 LoadModule autoindex\_module libexec/apache2/mod\_autoindex.so
155 #LoadModule asis\_module libexec/apache2/mod\_asis.so
156 #LoadModule info\_module libexec/apache2/mod\_info.so
157 #LoadModule cgi\_module libexec/apache2/mod\_cgi.so
158 #LoadModule dav\_fs\_module libexec/apache2/mod\_dav\_fs.so

MacOS

Sierra

| ● ● ●                   apache2 — nano ∢ sudo — 80×30                                                                                                    |                |
|----------------------------------------------------------------------------------------------------|----------------|
| GNU nano 2.0.6 File: httpd.conf                                                                                                    |                |
| <pre>#LoadModule lbmethod_byrequests_module libexec/apache2/mod_lbmethod_byrequests.\$ #LoadModule lbmethod_bytraffic_module libexec/apache2/mod_lbmethod_bytraffic.so #LoadModule lbmethod_heartbeat_module libexec/apache2/mod_lbmethod_bybusyness.\$ ##LoadModule unixd_module libexec/apache2/mod_unixd.so LoadModule heartbeat_module libexec/apache2/mod_heartbeat.so LoadModule heartbeat_module libexec/apache2/mod_heartbeat.so #LoadModule heartbeat_module libexec/apache2/mod_heartbeat.so LoadModule dav_module libexec/apache2/mod_status.so LoadModule status_module libexec/apache2/mod_autoindex.so #LoadModule autoindex_module libexec/apache2/mod_asis.so #LoadModule asis_module libexec/apache2/mod_asis.so #LoadModule info_module libexec/apache2/mod_info.so <ifmodule impm_prefork_module=""> #LoadModule cgid_module libexec/apache2/mod_cgid.so</ifmodule></pre> |                |
| <pre>     #LoadModule cgi_module libexec/apache2/mod_cgi.so  #LoadModule dav_fs_module libexec/apache2/mod_dav_fs.so #LoadModule dav_lock_module libexec/apache2/mod_dav_lock.so #LoadModule vhost_alias_module libexec/apache2/mod_vhost_alias.so LoadModule negotiation_module libexec/apache2/mod_dir.so LoadModule dir_module libexec/apache2/mod_dir.so #LoadModule imagemap_module libexec/apache2/mod_actions.so Search [mpm_prefork]: ^G Get Help ^Y First Line^R Replace ^W Beg of ParM-C Case SensM-R Regexp ^G Cancel _ ^V Last Line ^T Go To Line^O End of ParM-B Backwards^PP PrevHstory</pre>                                                                                                    | acOS<br>talina |

| • Simp<br>1.<br>2. | <pre>le bash script, let's call it test.cgi:     #!/bin/bash     echo "Content-Type: text/plain"</pre> | Boilerplate (the browser expects):<br>Content-Type: text/plain<br><blank line=""></blank> |
|--------------------|----------------------------------------------------------------------------------------------------|-------------------------------------------------------------------------------------------|
| 3.<br>4.<br>5.     | echo<br>echo "Running Bash script from cgi-bin<br>echo -n "Now: "<br>date                              | successfully!"                                                                            |
| 7.<br>8.<br>9.     | echo –n "User: "<br>whoami<br>exit 0                                                                   |                                                                                           |

```
      CGI-Executables$ sudo nano test.cgi

      CGI-Executables$ ls -1

      total 8

      -rw-r--r-- 1 root wheel 156 Oct 30 11:04 test.cgi

      CGI-Executables$ sudo chmod 755 test.cgi

      CGI-Executables$ ls -1

      total 8

      -rwxr-xr-x 1 root wheel 156 Oct 30 11:04 test.cgi
```

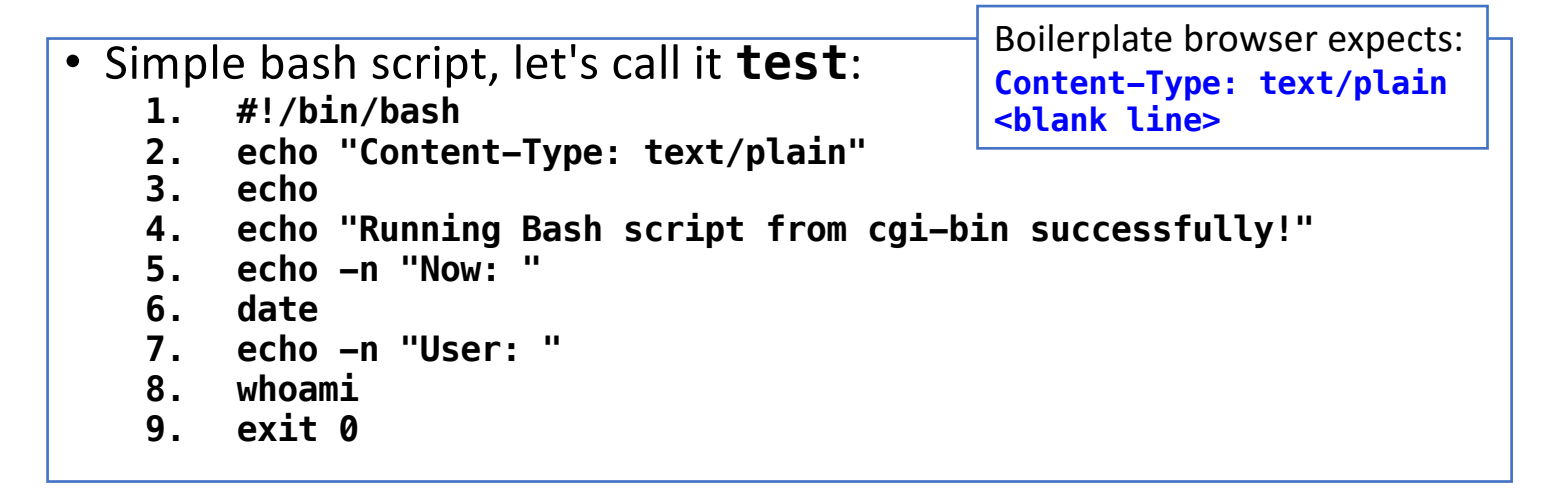

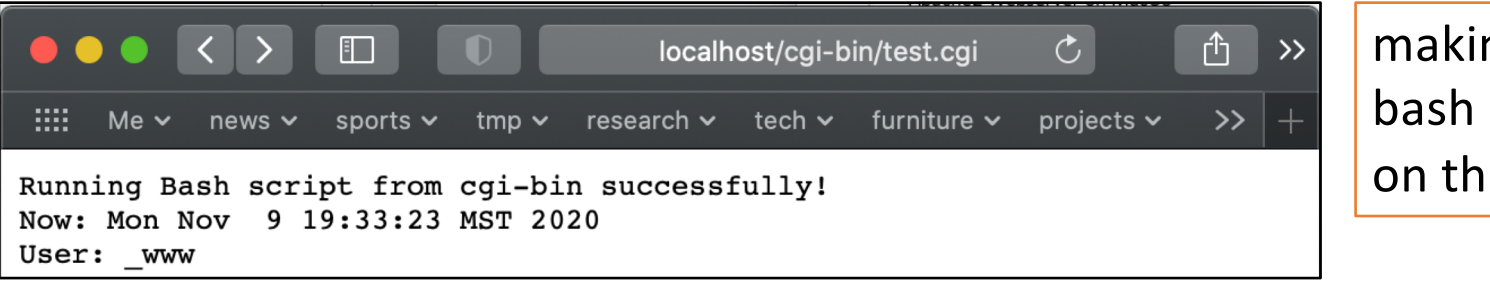

making sure our bash script runs on the server...

Compare (running the bash shell script manually) on the command line:

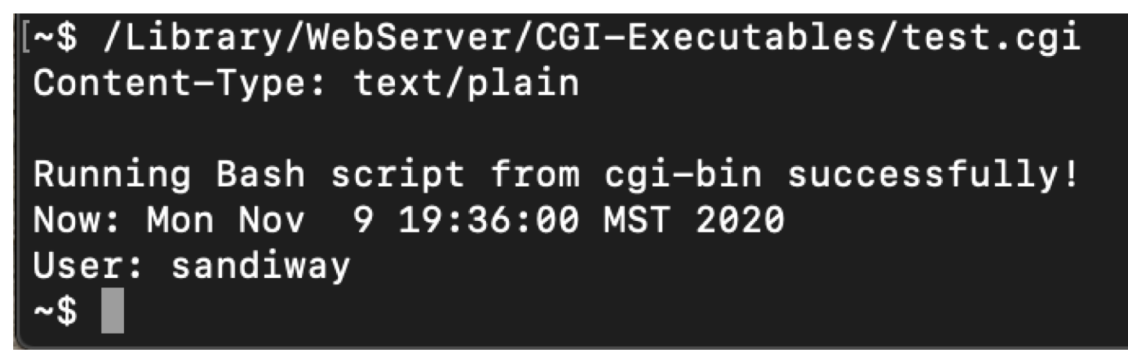

http://localhost/cgi-bin/test.cgi

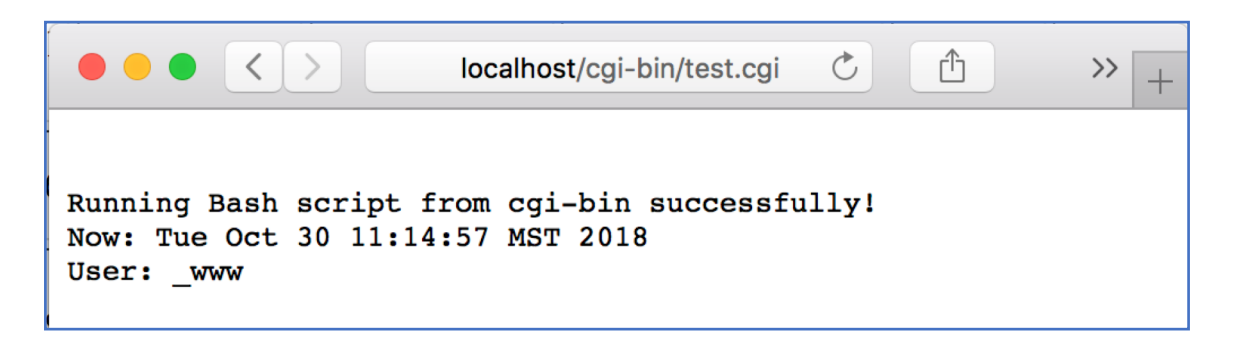

- User:
- Preamble: contenttype and blank line

- <u>http://localhost/</u> <u>cgi-bin/</u>
- CGI binaries directory: /usr/lib/cgibin/
  - files must be made executable!

| . / | <pre>sandiway@sandiway-VirtualBox:/usr/lib\$ ls cgi-bin</pre>                      |           |          |
|-----|------------------------------------------------------------------------------------|-----------|----------|
| ST/ | sandiway@sandiway-VirtualBox:/usr/lib\$ cd cgi-bin                                 |           |          |
|     | <pre>sandiway@sandiway-VirtualBox:/usr/lib/cgi-bin\$ ls -l</pre>                   |           |          |
|     | total 0                                                                            |           |          |
|     | <pre>sandiway@sandiway-VirtualBox:/usr/lib/cgi-bin\$ sudo nano test.cgi</pre>      |           |          |
|     | [sudo] password for sandiway:                                                      | <b>cr</b> | eate     |
|     | <pre>sandiway@sandiway-VirtualBox:/usr/lib/cgi-bin\$ more test.cgi</pre>           |           | o toct   |
|     | #!/bin/bash                                                                        | Sam       | ie test  |
|     | echo "Content-Type: text/plain"                                                    | SC        | cript    |
|     | echo                                                                               |           |          |
|     | echo "Run Bash script from /usr/lib/cgi-bin successfully!"                         |           |          |
|     | echo -n "Now: "                                                                    |           |          |
|     | date                                                                               |           |          |
|     | echo -n "User: "                                                                   |           |          |
|     | whoami                                                                             |           |          |
|     | exit 0                                                                             |           |          |
|     |                                                                                    |           |          |
|     | <pre>sandiway@sandiway-VirtualBox:/usr/lib/cgi-bin\$ ./test.cgi</pre>              | exec      | cutable  |
|     | bash: ./test.cgi: Permission denied                                                | perm      | nissions |
|     | <pre>sandiway@sandiway-VirtualBox:/usr/lib/cgi-bin\$ chmod 755 test.cgi</pre>      |           | odod     |
|     | chmod: changing permissions of 'test.cgi': Operation not permitted                 | ne        | eueu     |
|     | <pre>sandiway@sandiway-VirtualBox:/usr/lib/cgi-bin\$ sudo chmod 755 test.cgi</pre> |           |          |
|     | <pre>sandiway@sandiway-VirtualBox:/usr/lib/cgi-bin\$ ./test.cgi</pre>              |           |          |
|     | Content-Type: text/plain                                                           |           |          |
|     | Pup Pach seriet from /uss/lib/coi bin sussessfully/                                |           |          |
|     | Now: Two Oct 20 11:24:21 MST 2018                                                  |           |          |
|     | Now, the oct so 11:24:21 MST 2018                                                  |           |          |
|     | candiway@candiway_VictualRox:/ucc/lib/coi_bip\$                                    |           |          |
|     | sand tway want tway - vir tuat box. / usr / ttb/cgt-bins                           |           |          |

- Enabling cgi-bin:
  - sudo a2enmod cgi

(enables cgid instead of cgi)

• directory /etc/apache2/mods-enabled/

| sandiway@sandiway-Vi                                     | rtualBox:/usr/li | .b/cgi-bin\$ sudo a2           | enmod cgi              |  |  |
|----------------------------------------------------------|------------------|--------------------------------|------------------------|--|--|
| Your MPM seems to be                                     | threaded. Selec  | ting cgid instead              | of cgi.                |  |  |
| Enabling module cgid                                     |                  |                                |                        |  |  |
| To activate the new                                      | configuration, y | ou need to run:                |                        |  |  |
| systemctl restart                                        | apache2          |                                |                        |  |  |
| sandiway@sandiway-Vi                                     | rtualBox:/usr/li | .b/cgi-bin\$ systeme           | tl restart apache2     |  |  |
| sandiway@sandiway-Vi                                     | rtualBox:/usr/li | <pre>b/cgi-bin\$ cd /etc</pre> | /apache2/mods-enabled/ |  |  |
| sandiway@sandiway-Vi                                     | rtualBox:/etc/ap | ache2/mods-enabled             | ļ\$ ls                 |  |  |
| access_compat.load                                       | autoindex.conf   | filter.load                    | setenvif.conf          |  |  |
| alias.conf                                               | autoindex.load   | mime.conf                      | setenvif.load          |  |  |
| alias.load 🥢                                             | cgid.conf        | mime.load                      | status.conf            |  |  |
| auth_basic.load                                          | cgid.load 🛛 🦯    | mpm_event.conf                 | status.load            |  |  |
| authn_core.load                                          | deflate.conf     | mpm_event.load                 | userdir.conf           |  |  |
| authn_file.load                                          | deflate.load 👘   | negotiation.conf               | userdir.load           |  |  |
| authz_core.load                                          | dir.conf         | negotiation.load               |                        |  |  |
| authz_host.load                                          | dir.load         | reqtimeout.conf                |                        |  |  |
| authz_user.load                                          | env.load         | reqtimeout.load                | _                      |  |  |
| sandiway@sandiway-VirtualBox:/etc/apache2/mods-enabled\$ |                  |                                |                        |  |  |

• Compare running **test** directly:

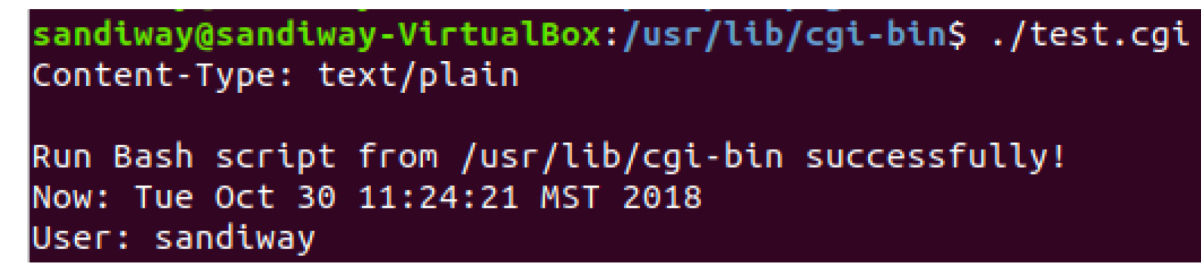

• http//localhost/cgi-bin/test:

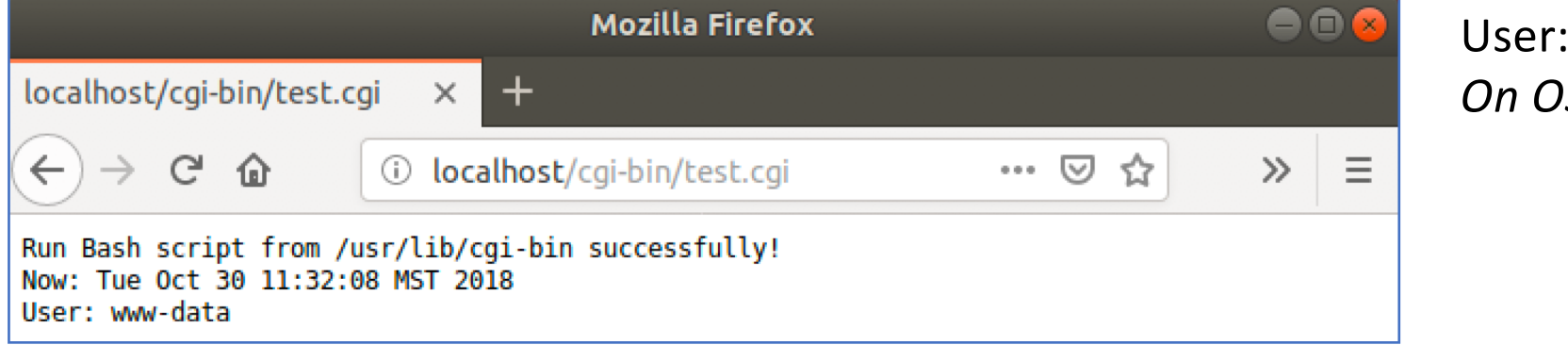

User: www-data On OS X: \_www

### Running cgi-bin for users

- To run programs in ~/Sites, i.e. outside of /Library/WebServer/CGI-Executables
  - modify the Apache httpd configuration file:
  - sudo nano /etc/apache2/httpd.conf
- invokes the cgi-script handler for all files of type .cgi

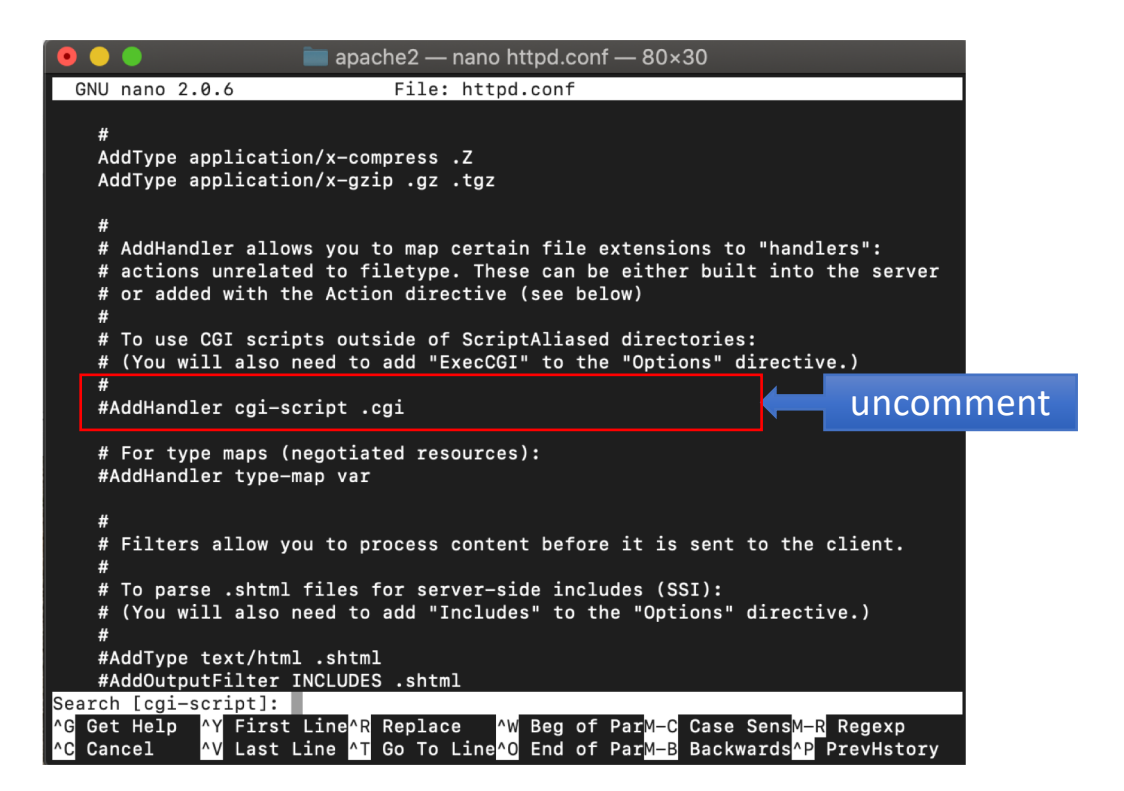

#### Also modify /etc/apache2/users/sandiway.conf

- already created in last lecture...
- to add the ExecCGI option as follows:

#### • File ~/Sites/test.cgi

```
#!/bin/bash
echo "Content-Type: text/plain"
echo
echo "Running Bash script from ~sandiway/Sites successfully!"
echo -n "Now: "
date
echo -n "User: "
whoami
echo -n "Directory: "
ls -l
exit 0
```

- sudo apachectl -k restart
- <u>http://localhost/~sandiway/test.cgi</u>

|                                                                          |                                       | loca                 | lhost/~sa | indiway/1 | test.cgi 🔿          | Û  | >> |
|--------------------------------------------------------------------------|---------------------------------------|----------------------|-----------|-----------|---------------------|----|----|
| IIII Me 🗸 news 🗸                                                         | sports 🗸 tmp 🗸                        | research             | n∨ tech   | 🗸 furi    | niture 🗸 projects 🗸 | >> | +  |
| Running Bash scri<br>Now it's: Mon Now<br>User: _www<br>Directory: total | ipt from ~/Sit<br>7 9 19:54:41<br>952 | es succe<br>MST 2020 | essfully  | 71        |                     |    |    |
| -rwxr-xr-x@ 1 sar                                                        | ndiway staff                          | 1309                 | Nov 2     | 2018      | bmi-get.cgi         |    |    |
| -rwxr-xr-x@ 1 sar                                                        | ndiway staff                          | 456243               | Jul 6     | 2018      | canvasjs.min.js     | 3  |    |
| -rwxr-xr-x 1 sar                                                         | ndiway staff                          | 999                  | Oct 30    | 2018      | example.cgi         |    |    |
| -rwxr-xr-x 1 sar                                                         | ndiway staff                          | 699                  | Oct 31    | 2018      | get2.cgi            |    |    |
| -rw-rr 1 sar                                                             | ndiway staff                          | 101                  | Oct 24    | 2018      | index.html          |    |    |
| -rw-rw-rw- 1 sar                                                         | ndiway staff                          | 88                   | Oct 31    | 2018      | names-list.txt      |    |    |
| -rwxr-xr-x 1 sar                                                         | ndiway staff                          | 188                  | Nov 9     | 19:54     | test.cgi            |    |    |
| -rw-rr 1 sar                                                             | ndiway staff                          | 1006                 | Oct 30    | 2018      | test.cgi.old        |    |    |

- <u>https://httpd.apache.org/docs/2.4/howto/cgi.html</u>
- By default cgi-bin is not enabled for ~/public\_html

just displays program instead of running it

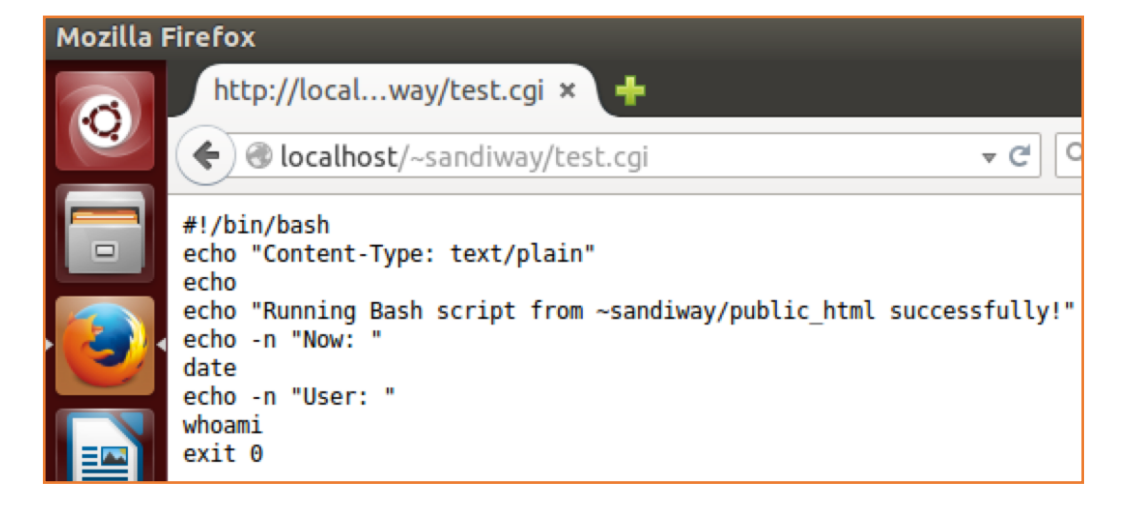

- From <a href="https://httpd.apache.org/docs/current/howto/cgi.html">https://httpd.apache.org/docs/current/howto/cgi.html</a>
  - add these lines to /etc/apache2/apache.conf
    - <Directory "/home/\*/public\_html">
    - Options +ExecCGI
    - AddHandler cgi-script .cgi
    - </Directory>
  - and restart apache2:
    - sudo systemctl restart apache2

#### • /etc/apache2/apache2.conf

😕 亘 💿 💿 sandiway@sandiway-VirtualBox: /etc/apache2 <Directory /usr/share> AllowOverride None Require all granted </Directory> <Directory /var/www/> Options Indexes FollowSymLinks AllowOverride None Require all granted </Directory> <Directory /home/\*/public\_html> Options +ExecCGI AddHandler cgi-script .cgi </Directory> #<Directory /srv/> Options Indexes FollowSymLinks AllowOverride None Require all granted #</Directory>

I put the declarations here (I'm not sure it's the best place though...)

--More--(80%)

• /etc/apache2/mods-available/userdir.conf

| UserDir public_html<br>UserDir disabled root                  |
|---------------------------------------------------------------|
| UserDir disabled root                                         |
|                                                               |
| <directory *="" home="" public_html=""></directory>           |
| AllowOverride FileInfo AuthConfig Limit Indexes               |
| Options MultiViews Indexes SymLinksIfOwnerMatch IncludesNoExe |
| <limit get="" options="" post=""></limit>                     |
| Require all granted                                           |
|                                                               |
| <limitexcept get="" options="" post=""></limitexcept>         |
| Require all denied                                            |
|                                                               |
|                                                               |
|                                                               |
|                                                               |
| # vim: svntax=apache ts=4 sw=4 sts=4 sr noet                  |

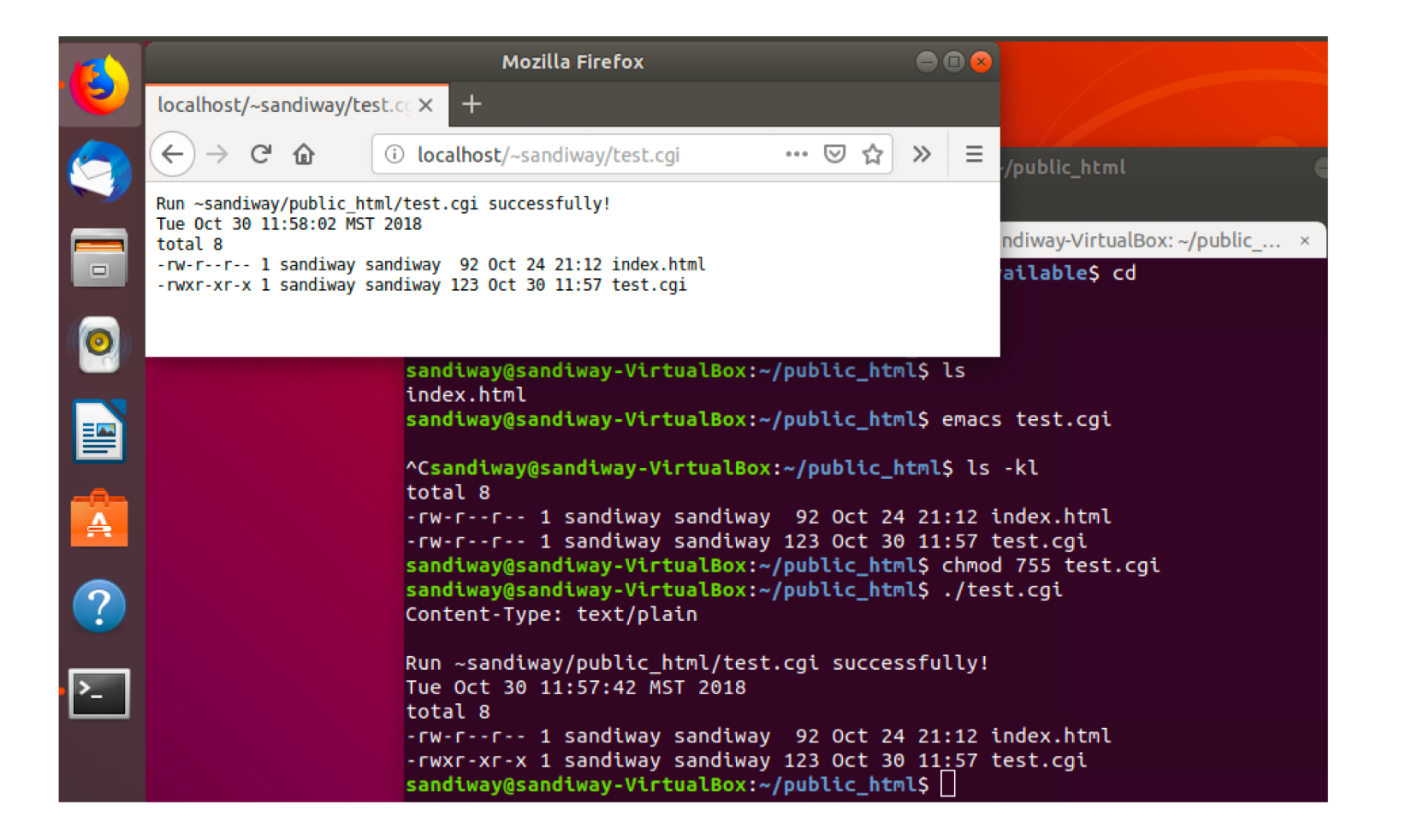

#### Documentation

#### http://httpd.apache.org/docs/current/

| HTTP SERVER PROJECT                                                                                                    | Apache HTTP                                                                                                    | Server Version 2.4                                                                                                    |
|----------------------------------------------------------------------------------------------------|----------------------------------------------------------------------------------------------------|----------------------------------------------------------------------------------------------------|
| pache > <u>HTTP Server</u> > <u>Documentation</u>                                                                                                    | 2.4 Decumentation                                                                                                    |                                                                                                    |
| Apache HTTP Server version                                                                                                    | Available La                                                                                                    | nguages: da   de   en   es   fr   ja   ko   pt-br   tr   zh-c<br>earch                                                                                          |
| Release Notes                                                                                                    | Users' Guide                                                                                                    | How-To / Tutorials                                                                                                    |
| New features with Apache 2.3/2.4<br>New features with Apache 2.1/2.2<br>New features with Apache 2.0<br>Japgrading to 2.4 from 2.2<br>Apache License | Getting Started<br>Binding to Addresses and Ports<br>Configuration Files<br>Configuration Sections<br>Content Caching    | Authentication and Authorization<br>Access Control<br>CGI: Dynamic Content<br>.htaccess files<br>Server Side Includes (SSI)                                     |
| Reference Manual Compiling and Installing Starting                                                                                                   | Content Negotiation<br>Dynamic Shared Objects (DSO)<br>Environment Variables<br>Log Files                                | Per-user Web Directories (public_html)<br>Reverse proxy setup guide<br>HTTP/2 guide                                                                             |
| Stopping or Restarting<br>Run-time Configuration Directives<br>Modules<br>Multi-Processing Modules (MPMs)<br>Filters                                 | Mapping URLs to the Filesystem<br>Performance Tuning<br>Security Tips<br>Server-Wide Configuration<br>SSL/TLS Encryption | Microsoft Windows<br>RPM-based Systems (Redhat / CentOS / Fedora)<br>Novell NetWare<br>EBCDIC Port                                                              |
| Handlers<br>Expression parser<br>Override Class Index for .htaccess<br>Server and Supporting Programs<br>Glossary                                    | Suexec Execution for CGI<br>URL Rewriting with mod_rewrite<br>Virtual Hosts                                              | Other Topics         Frequently Asked Questions         Sitemap         Documentation for Developers         Helping with the documentation         Other Notes |

#### Homework 9

• Make up two **different** bash shell scripts, one for the root server and one for the user.

[Refresh your knowledge of bash scripting from the first few lectures.]

- Show them running using localhost/cgi-bin/example.cgi and localhost/~user/example.cgi
- Send me screen snapshots.
- Be adventurous!
- Due date next Monday midnight

#### An Example using HTML/Javascript

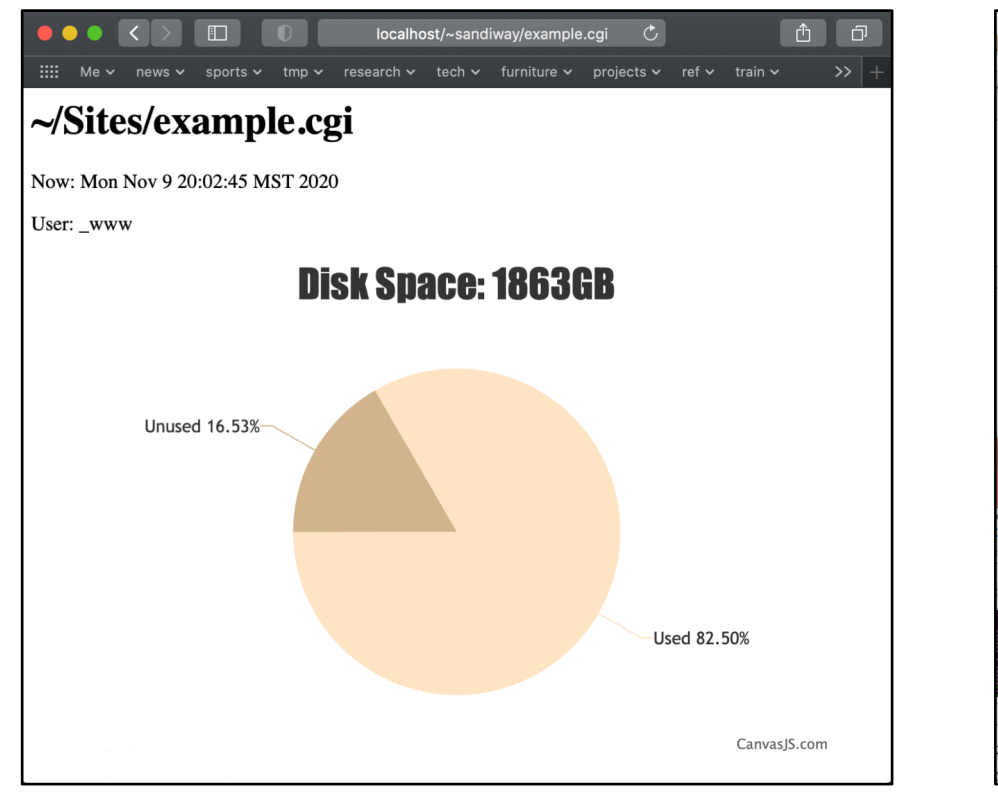

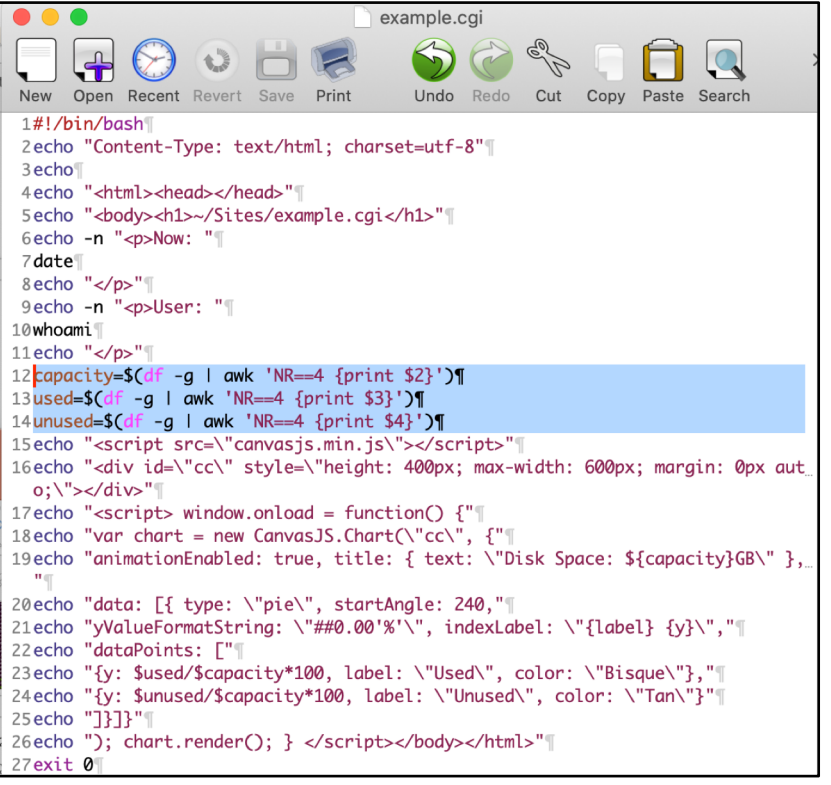